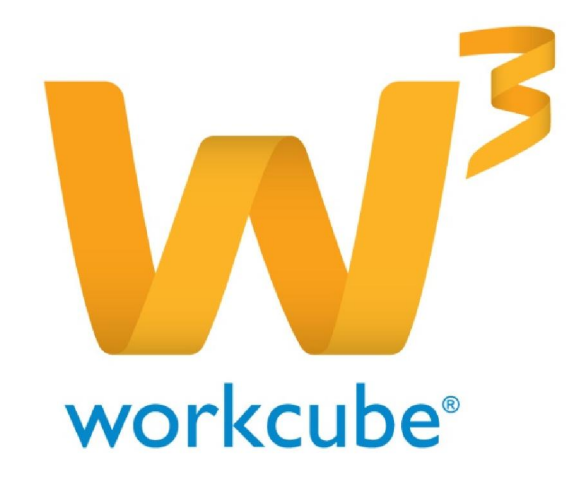

# Dijital Varlık Yönetimi Yardım Dokümanı

# İçindekiler Dijital Varlık Neo

| Dijital Varlık Nedir?                                  | 2  |
|--------------------------------------------------------|----|
| BÖLÜM-1 Dijital Varlık Ekleme                          | 3  |
| Dijital Varlık Bilgi Alanı                             |    |
| Yayın Alanı                                            | 5  |
| BÖLÜM-2 Dijital Varlık Güncelleme                      | 6  |
| Yeni İkonlar                                           | 6  |
| BÖLÜM-3 Dijital Varlık Revizyon                        | 7  |
| BÖLÜM-4 Dijital Varlık Yönetimi                        |    |
| Filtreleme Alanları                                    |    |
| BÖLÜM 5 – DİJİTAL VARLIK MODÜLÜNÜN PARAMETRİK AYARLARI | 9  |
| Elektronik Varlık Kategorileri                         | 9  |
| Kategori Güncelleme                                    | 10 |
| İçerik ve Belge Tipleri                                | 10 |
|                                                        |    |

# STYLETURKISH ADMIN PORTALDE DİJİTAL VARLIK YÖNETİMİ

# Dijital Varlık Nedir?

Worknet üzerinden eklenebilecek üye, ürün, katalog, talep belgeleri ve imajları ile videolar dijital varlık olarak adlandırılır. Worknette diğer modüllerden girilen belgeler, imajlar vb. hepsi dijital varlıklar modülünde depolanır.

Dijital varlık modülüne kayıtlar hem admin portalden direk dijital varlık modülüne girilerek yapılır, hem de www.styleturkish.com portali üzerinden üye kullanıcılar tarafından yapılır. Üye kullanıcılar Üye, ürün, katalog, talep sayfalarından belge ve imaj ekleyerek bu modüle kayıt atmış olurlar.

Portal üzerinde yayınlanacak videolar da dijital varlık modülünden eklenir. Eklenen videolar site üzerinde desteklenen tüm dillerde yayınlanabilir. Videolar sitede görüntülenmek istendiği sıraya göre sıralanabilir. İstendiği zaman yayından kaldırılabilir.

# BÖLÜM 1 – Dijital Varlık Ekleme

Dijital varlıklar intranet modülününden eklenmektedir. Workcube modüllerinden veya styleturkish portali üzerinden belge olarak eklenen tüm varlıklar, dijital arşivde depolanır.

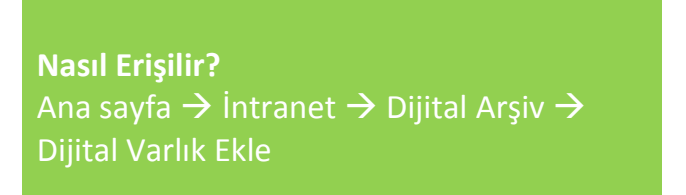

Yukarıdaki yol izlendiğinde Dijital varlık ekleme sayfasına ulaşılır.

| 🚓 🗅 Intranet 🔅 🕅        | ERP CRM        | HR LMS             | 🖹 CMS 🛛 İletişim  | Rapor | <b>≓</b> Sistem | + Diğer |
|-------------------------|----------------|--------------------|-------------------|-------|-----------------|---------|
| Varlıklar Dijital Varlı | dar : Kütüphan | e : Ortak Kullanım |                   |       |                 |         |
| Dijital Varlık El       | de             |                    |                   |       |                 |         |
| 🔲 Özel Belge 🔲 Ö        | nemli 🔲 Inter  | net Yayını 🔽 Al    | ctif 🔘 TV yayın 🔘 | Radyo |                 |         |
| Belge No                | DJT-49         |                    | Revizyon 0        |       |                 |         |
| Kategori                | Seçiniz        |                    | •                 |       |                 |         |
| Döküman Tipi *          | Seçiniz        |                    | +                 |       |                 |         |
| Varlık *                |                |                    |                   |       |                 |         |
| Doküman *               |                |                    | Gözat             | 90    |                 |         |
| Agklama                 |                |                    | ×                 |       |                 |         |
| Anahtar Kelimeler       | Kaydet         | Vazgeç             | ×.                |       |                 |         |
| » Yayın Alanları        |                |                    |                   |       |                 |         |

## Dijital Varlık Bilgi Alanı

Özel Belge: Bu kutucuk eklenen dijital varlığı sadece ekleyen kişinin görüntüleyebilmesini sağlar.

Önemli: Bu kutucuk bilgi amaçlıdır. Belgenin önemli olduğunu ifade eder.

internet Yayını: Dijital varlığın www.styleturkish.com portali üzerinde görüntülenmesini sağlar.

**Tv Yayın:** Bu kutucuk seçilirse ve varlık formatı "flv" ise dijital varlık, tv modülünde arşiv alanında listelenir.

| → 📰 🔲 ZAMAN ÇİZELGESİ |                            |
|-----------------------|----------------------------|
|                       |                            |
| 8                     |                            |
| () ARŞİV              | ARA                        |
| 1 Dolphine            | + + 00-01-48-057 31 763 MB |
| 2. Tanıtım Videosu    | + + 00:00:20:014 4.481 MB  |
|                       |                            |

**Radyo:** Bu kutucuk seçilirse "mp3" formatındaki dijital varlıklar radyo modülünde arşiv alanında listelenir.

**Belge No:** Bu alana manuel giriş yapılabilir. Eğer giriş yapılmazsa sistem otomatik olarak numaralandırır.

StyluTurkish portali için bu alan sıralama alanı olarak kullanılmaktadır.

- Sıra numarası verilenler, verilen sıra numarasına göre,
- Aynı sıra numarası verilmiş olanlar, güncelleme tarihi yakın olan daha üstte olacak şekilde,
- Sıra numarası verilmeyen varlıklar, verilenlerin altında, güncelleme tarihi yakın olan daha üstte olacak şekilde

sıralama yapılmaktadır.

**Revizyon:** Eklenen dijital varlık üzerinde değişiklik yapıldığında, revizyon alanında revizyon sayısı görüntülenir. Bu konuya BÖLÜM-3'te değinilecektir.

**Kategori:** Dijital varlığın ait olduğu kategori seçilir. Mevcut kategorilere yeni kategori eklenebilir. Yeni kategori eklemek için dokümanın son bölümünde parametrik ayarlar başlığı altında ayrıntılı bilgiye ulaşılabilir.

Kategori alanından "Videolar" kategorisi seçilmiş "flv" uzantılı dosyalar, <u>www.styleturkish.com</u> portali üzerinde Türkçe dilinde ana sayfada yayınlanmaktadır.

| Arama 🕻 Üye 🗸                                                                                                    | Ürün Kategorisi | +              |               |                    | Q                                                                  | f 🕒 in                      |
|----------------------------------------------------------------------------------------------------|-----------------|----------------|---------------|--------------------|--------------------------------------------------------------------|-----------------------------|
| A TANIŞALIM                                                                                                    |                 | 🤶 BULUŞALIM    |               | ) 🖉 is             | ŞE BAŞLA'                                                          | YALIM                       |
| Anasayfa HAKKIMIZDA TALEPLER                                                                                                    | BİLGİ MERKEZİ   | PROJELER FORUM | İHKİB AKADEMİ | BASIN ODASI        | iletişim                                                           | 정문 🚥                        |
| Son Dakika                                                                                                    |                 |                |               | Finans EUR         | RO 🔽 2,2062                                                        | USD 🖪 1,7906                |
| ItekiB Haberler Sektörel Haberler   ISTANBUL Sektörel Haberler   ISTANBUL Sektörel Haberler   IO-13 EKİM 2012   ISTANBUL FASHION WEEK 10-13 | Кім 2012        |                | kiB tv        | Climber B.C<br>Tür | Katalog<br>E-UTER<br>Day Dream Lo<br>M Kataloglari G<br>SIZ DE ÜYE | ookBook 2012<br>ör<br>OLUN! |

Aynı şekilde "Videos" kategorisi seçilirse videolar, İngilizce sayfada

"Vídeos" kategorisi seçilirse videolar, İspanyolca sayfada yayınlanır.

**Doküman Tipi:** Dokümanın tipi seçilir. Mevcut doküman tiplerine yenileri eklenebilir. Yeni doküman tipi eklemek için dokümanın son bölümünde parametrik ayarlar başlığı altında ayrıntılı bilgiye ulaşabilirsiniz.

Varlık: Eklenecek dijital varlığın adı yazılır. Listeleme sayfasında bu adla görüntülenir.

Doküman: Bu alandan bilgisayara kaydedilmiş dosya seçilir.

Açıklama: Bu alana dijital varlıkla ilgili açıklama girilebilir.

**Anahtar Kelimeler:** Bu alana dijital varlıkla ilgili, kolay bulunmasını sağlayacak kelimeler girilebilir. Birden fazla kelime girilecekse virgülle ayrılmalıdır.

#### **Yayın Alanları**

Yayın alanı dijital varlıklara erişim için kullanıcı bazlı yetki vermek amacıyla kullanılmaktadır.

Kariyer Portal: Kariyer portal üzerinde kullanıcıların dijital varlığı görüntüleyebilmesini sağlar.

Tüm Çalışanlar: Admin portal üzerindeki tüm kullanıcılara yetki verir.

internet: İnternet sitesi yönetiliyorsa, portal üzerindeki kullanıcılara yetki verir.

Herkes: İçeriği tüm üye ve çalışanların görebilmesi isteniyorsa bu kutucuk seçilmelidir.

**Partner Portal:** Bu alanda kurumsal üye kategorileri listelenir. Seçilen kategorideki üyeler içeriği görebilir. Styleturkish üzerinde partner portal yoktur.

**Public Portal:** Bu alanda kurumsal üye kategorileri listelenir. Seçilen kategorideki üyeler içeriği görebilir. Styleturkish üzerinde public portal yoktur.

**Pozisyon Tipleri:** Bu alanda sistemde kayıtlı pozisyon tipleri listelenir. Admin portal üzerinde sadece seçilen pozisyon tiplerindeki kullanıcılar içeriği görüntüleyebilir.

**Yetki grupları:** Bu alanda sistemde kayıtlı yetki grupları listelenir. Admin portal üzerinde sadece seçilen yetki gruplarındaki kullanıcılar içeriği görüntüleyebilir.

## **BÖLÜM 2 – Dijital Varlık Güncelleme**

Dijital varlık eklendikten sonra karşımıza çıkan sayfa "Dijital Varlık" sayfasıdır.

Bu sayfada ekleme sayfasından farklı olarak, "Kayıt" ve "Güncelleme" bilgisi mevcuttur.

#### Yeni İkonlar

Kaydetme sayfasından farklı olarak güncelleme sayfasında "Revizyon" butonu bulunmaktadır.

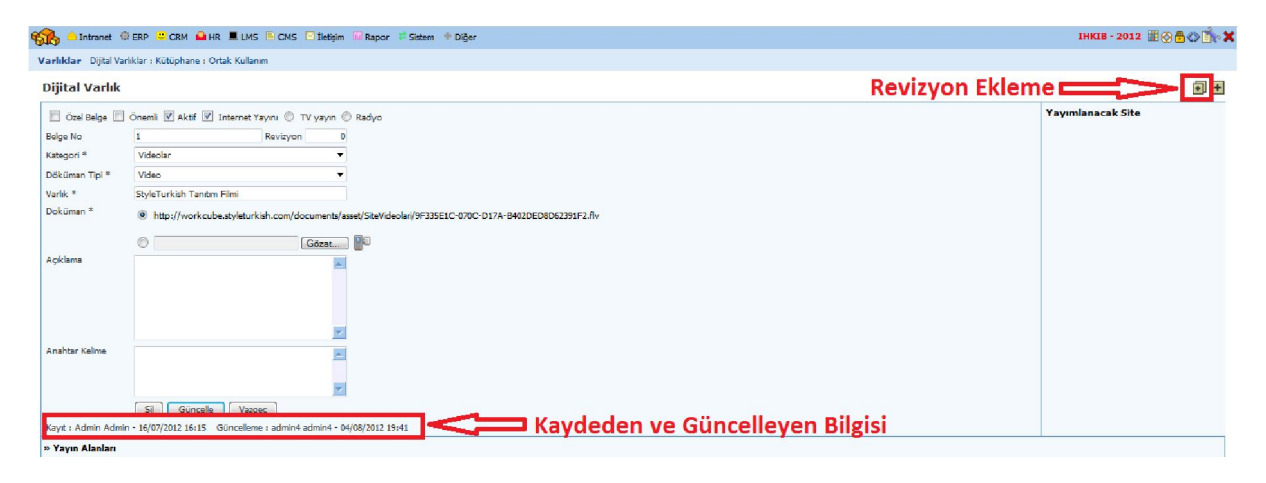

# BÖLÜM 3 – Dijital Varlık Revizyon

Herhangi bir dijital varlık üzerinde bir değişiklik yapılmak isteniyorsa, portal üzerinde revizyonlandırılabilir.

Bunun için dijital varlık detayında "Revizyon" ikonu kullanılmalıdır.

Dijital varlık detayında "Revizyon" ikonu tıklandığında Dijital varlık ekleme sayfası açılır ve revizyon alanına revizyon sayısı gelir.

| 🔲 Özel Belge 🔲 Ö  | nemli 🔲 Internet Yayını 🔲 Aktif 👰 TV yayın 🔘 Radyo                                                                                                    |
|-------------------|----------------------------------------------------------------------------------------------------|
| Belge No Rev      | ZYON SAYISI Revizvor                                                                                                    |
| Kategori          | Videolar 🗸                                                                                                    |
| Döküman Tipi *    | Video 👻                                                                                                    |
| Varlık *          | StyleTurkish Tanıtım Filmi (revize)                                                                                                    |
| Doküman *         | C:\Users\umutonur1\Desktop\StyleTurk 🔀 🔂 🗐 🖓 🛛 🛛 🖓 🖓 🖓 🖓 🖓 🖓 🖓 🖓 🖓 🖓 🖓 С:\Users\umutonur1\Desktop\StyleTurk 🖉 🖓 🖓 🖓 🖓 🖓 С:\Users\umutonur1\Desktop\StyleTurk 🖉 🖓 🖓 🖓 🖓 C:\Users\umutonur1\Desktop\StyleTurk 🖉 🖓 🖓 🖓 C:\Users\umutonur1\Desktop\StyleTurk 🖉 🖓 🖓 C:\Users\umutonur1\Desktop\StyleTurk 🖉 🖓 🖓 C:\Users\umutonur1\Desktop\StyleTurk 🖉 🖓 C:\Users\umutonur1\Desktop\StyleTurk 🖉 🖓 C:\Users\umutonur1\Desktop\StyleTurk 🖉 🖓 🖓 C:\Users\umutonur1\Desktop\StyleTurk V:= 🖓 C:\Users\umutonur1\Desktop\StyleTurk V:= (1000 - 1000 - 1 |
| Açıklama          |                                                                                                    |
|                   |                                                                                                    |
|                   |                                                                                                    |
|                   |                                                                                                    |
|                   |                                                                                                    |
| Anahtar Kelimeler |                                                                                                    |
|                   |                                                                                                    |
|                   |                                                                                                    |
|                   | Kaydet Vazgeç                                                                                                    |

#### **Dijital Varlık Ekle**

Revize edilmiş dijital varlık listeleme sayfasında numarasının sonuna revizyon sayısı eklenmiş olarak görüntülenir.

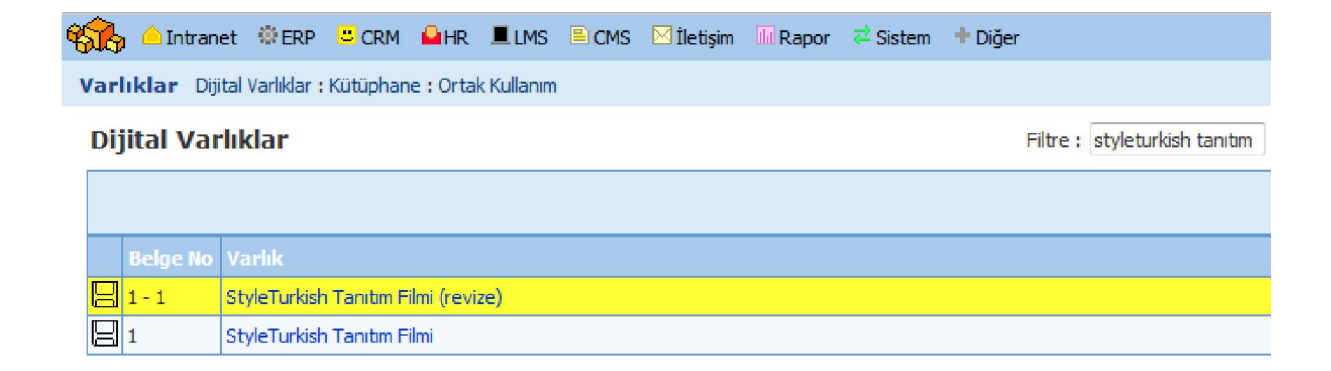

# BÖLÜM 4 – Dijital Varlık Yönetimi

Portal üzerindeki tüm dijital varlıkların yönetildiği sayfadır.

| <b>Nasıl Erişilir?</b><br>Ana sayfa → İntranet → Dijital A            | rşiv     |                   |                   |                    |              |                |       |
|-----------------------------------------------------------------------|----------|-------------------|-------------------|--------------------|--------------|----------------|-------|
| 🏀 🍐 Intranet 🕸 ERP 😑 CRM 🎴 HR 🔳 LMS 🖹 CMS 🗵 İletişim 🔤 Rapor 🚅 Sistem | 🕈 Diğer  |                   |                   |                    | IH           | (IB - 2012 Ⅲ⊗< | » 🖒 🗙 |
| Varlıklar Dijital Varlıklar : Kütüphane : Ortak Kullanım              |          |                   |                   |                    |              |                |       |
| Dijital Varlıklar                                                     | Filtre : | Döküman Tipleri 👻 | Tüm Kategoriler 💌 | • Seçiniz • Format | ▼ Liste ▼ 20 | 💽 2 2 2 2      |       |
|                                                                       |          | Site 🔻 Şirket S   | Seginiz           | ▼ Kaydeden         | 1            | 19             | 19    |
| Belge No Varlık                                                       |          | Kategori          | Döküma            | an Tipi Format     | Kaydeden     | Kayıt Tarihi   |       |
| Filtre Ediniz                                                         |          |                   |                   |                    |              |                |       |

## **Filtreleme Alanları**

Filtre: Bu alan dijital varlığın adında ve anahtar kelimelerinden arama yapar.

Doküman Tipleri: Seçilen tipteki dokümanları listeler.

**Kategoriler:** Bu alandan kategori seçimi yapılabileceği gibi tüm kategorilerdeki dijital varlıklar da listelenebilir.

**internet/Normal:** Detayında, "İnternet Yayını" kutucuğu seçili olan, olmayan veya tüm dijital varlıkları listeler.

Format: Seçilen formatta kaydedilmiş olan dijital varlıkları listeler.

**Liste:** Listeleme kriterini belirler. Liste seçilirse dijital varlıklar detaylarında girilmiş verilerle listelenir. Thumbnail seçilirse, flv formatında kaydedilmiş dijital varlıkların thumbnailleri ve linkleri listelenir.

Listeleme sayısı: Bu alana yazılan değer kadar sayıda dijital varlık listelenir.

Site: Seçilen sitede yayınlanan dijital varlıklar listelenir.

Kaydeden: Seçilen kullanıcıların kaydettiği dijital varlıklar listelenir.

Tarih Aralığı: Kayıt tarihi, seçilen tarihler arasında olan dijital varlıklar listelenir.

# BÖLÜM 5 – DİJİTAL VARLIK MODÜLÜNÜN PARAMETRİK AYARLARI

Dijital varlık modülü ile ilgili 2 adet parametrik tanımlama bulunmaktadır.

1.Elektronik Varlık Kategorileri

2.İçerik ve Belge Tipleri

## Elektronik Varlık Kategorileri

Dijital varlık kategorilerine yeni bir kategori eklemek için sistem modülü kullanılmaktadır.

**Nasıl Erişilir?** Ana sayfa  $\rightarrow$  Sistem  $\rightarrow$  Parametreler  $\rightarrow$  Elektronik Varlık Kategorileri

| <b>GR</b> | 冾 Intranet       | ERP              | CRM       | HR         | LMS                      | CMS         | 🖂 İletişim     | 🔝 Rapor     | 🔁 Sistem       | + Diğer |
|-----------|------------------|------------------|-----------|------------|--------------------------|-------------|----------------|-------------|----------------|---------|
| Avar      | lar Paramet      | treler : Si      | stem Yöne | timi : Gür | venlik : Si              | ite Tasarın | n : Aktarımlar | r : Dönem v | e Bakım İsler  | nleri   |
| ,u        |                  |                  |           |            |                          |             |                |             | e senann syner |         |
| Ele       | ktronik V        | arlık I          | Katego    | orisi E    | kle                      |             |                |             |                |         |
|           |                  |                  |           |            | Even I and I Briteria an |             |                |             |                |         |
| Ele       | ektronik Var     | lık Kate         | gorileri  | Var        | lık Adı *                |             |                |             |                |         |
| 9         | Proje Varliklar  | 1                |           |            |                          |             |                |             |                |         |
| 9         | Yazışmalar       |                  |           | Kla        | sör *                    |             |                |             |                |         |
| 9         | Ürün Belgeler    | i                |           | Aci        | klama                    |             |                |             |                |         |
| 9         | Anlaşma Belg     | eleri            |           | 1.191      |                          |             |                |             |                |         |
| 9         | Servis Belgele   | eri              |           |            |                          | 1           | İnternet       | Extranet    |                |         |
| 9         | Eğitim Varlıkla  | n                |           |            |                          |             | Kavdet         | Vazgec      |                |         |
| 9         | Içerik           |                  |           |            |                          |             | Ruyuct         | Vurgey      |                |         |
| 0         | Insan Kaynak     | ları             |           |            |                          |             |                |             |                |         |
| 9         | Uye Belgeleri    |                  |           |            |                          |             |                |             |                |         |
| 9         | Forum            | 2                |           |            |                          |             |                |             |                |         |
|           | Teklif Belgelei  | n                |           |            |                          |             |                |             |                |         |
|           | Sipariş Belgeli  | en               |           |            |                          |             |                |             |                |         |
|           | Firsat Beigele   | ri<br>Jaalaat    |           |            |                          |             |                |             |                |         |
|           | Kampanya Be      | igeleri          |           |            |                          |             |                |             |                |         |
|           | Finance Bolgoli  | 201<br>Sei       |           |            |                          |             |                |             |                |         |
|           | Entraris beigen  | eri<br>Rolaolori |           |            |                          |             |                |             |                |         |
|           | Abone Belgel     | ocigeien<br>ari  |           |            |                          |             |                |             |                |         |
|           | Olay Tutanač     | ii Belgeler      | i         |            |                          |             |                |             |                |         |
| n n n     | Îs Belgeleri     | n beigeler       |           |            |                          |             |                |             |                |         |
|           | Fatura Beloel    | eri              |           |            |                          |             |                |             |                |         |
|           | Fiziki Varlık Be | laeleri          |           |            |                          |             |                |             |                |         |
|           | Videolar         |                  |           |            |                          |             |                |             |                |         |
| 9         | Videos           |                  |           |            |                          |             |                |             |                |         |
| 9         | Vídeos           |                  |           |            |                          |             |                |             |                |         |

Parametrelerin altından Elektronik Varlık Kategorileri tıklandığında aşağıdaki sayfaya ulaşılır.

Varlık Adı: Bu alana eklenecek kategorinin adı girilir.

Klasör: Bu kategoriye eklenecek varlıkların hangi klasörde depolanacağı belirtilir.

Açıklama: Kategori ile ilgili açıklama girilir.

#### Kategori Güncelleme

Kategori güncellemek, güncellenmek istenen kategori isminin üstüne tıklanır. Kayıtlı veriler otomatik olarak ilgili alanlara gelir.

İstenilen değişiklikler yapılır ve "Güncelle" butonuna basılır.

### İçerik ve Belge Tipleri

**Nasıl Erişilir?** Ana sayfa  $\rightarrow$  Sistem  $\rightarrow$  Parametreler  $\rightarrow$  İçerik ve Belge Tipleri

Ayarlar Parametreler : Sistem Yönetimi : Güvenlik : Site Tasarımı : Aktarımlar : Dönem ve Bakım İşlemleri

#### İçerik ve Belge Tipleri Ekle

| Konu A                                  | çıklama                                        |      |
|-----------------------------------------|------------------------------------------------|------|
| 1                                       | 2 🚆 🕂 3                                        |      |
| İşlem Bekleniyor!                       |                                                |      |
| Konu <mark>arb de eng rus spa uk</mark> | r Açıklama <mark>arb de eng rus spa ukr</mark> |      |
| Site(Üye) Belgeleri 4                   | 2                                              | UT S |
| Üyelik Sözleşmesi                       | 2                                              | ŢŢ.  |
| Video                                   | *                                              | UT.  |

- 1.Eklenecek belge tipinin adı yazılır
- 2.Belge tipiyle ilgili açıklama yazılır.
- 3.Kaydedilir.
- 4.Herhangi bir değişiklik yapılmak istenirse üzerine tıklanır. Değişiklik yapılır.
- 5.Güncelle butonuna basılır ve değişiklik kaydedilir.